## Chap6 Gimp 應用於網頁製作

## 一、製作無接縫背景圖

Step1)開啓「植物.jpg」。

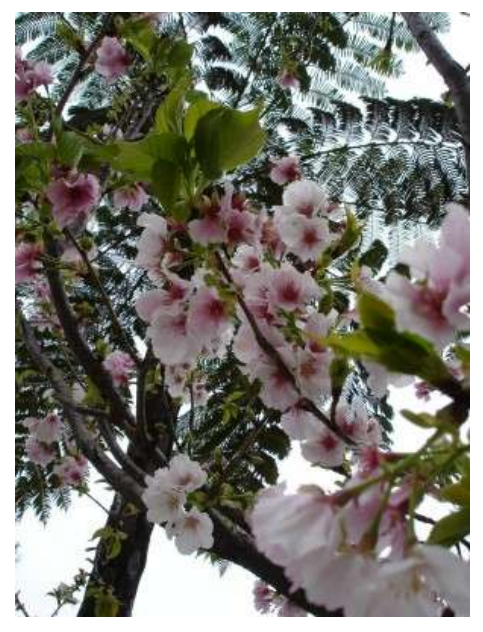

Step2) 製作無接縫背景圖,點選執行「濾鏡->映射->Make Seamless」,製作完成的影像可以當成網頁的背景圖。此圖可以上下左右填滿整個背景而不會有接縫。

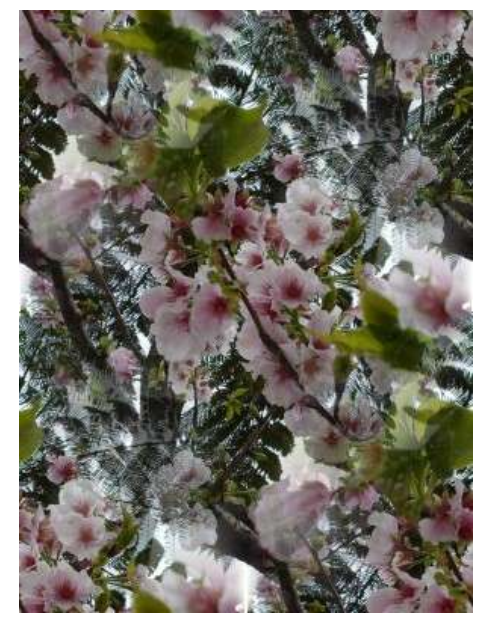

## 二、製作標題文字

執行「擴展 -> Logos ->Basic I」,輸入「文字」,與選擇其他屬性,點選「確定」。這只是其中一種可以試試其他特效,都在「擴展 -> Logos」下。

| 📽 Script-Fu 🗄 Basic I |          |            |       |
|-----------------------|----------|------------|-------|
| <b>文字</b> :           | GIMP     |            |       |
| 字型大小(像素):             | 100 +    |            |       |
| 字型:                   | a c<br>b | Dragonwick |       |
| <b>背景顏色:</b>          |          |            |       |
| <b>文字顏色:</b>          |          |            |       |
|                       |          |            |       |
|                       |          |            |       |
| 求助(H)                 | 重設(R)    | 確定(0)      | 取消(C) |

產生文字如下。

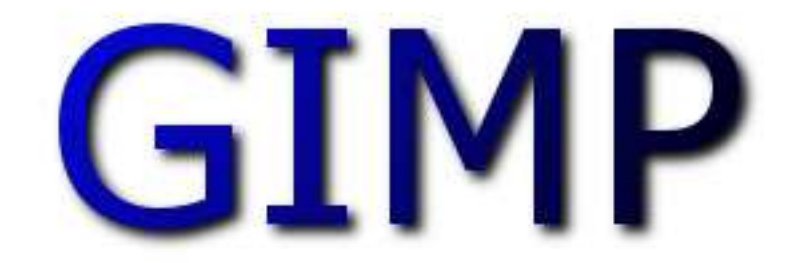

執行「擴展 -> Logos->Crystal」, 輸入「Powerful」。

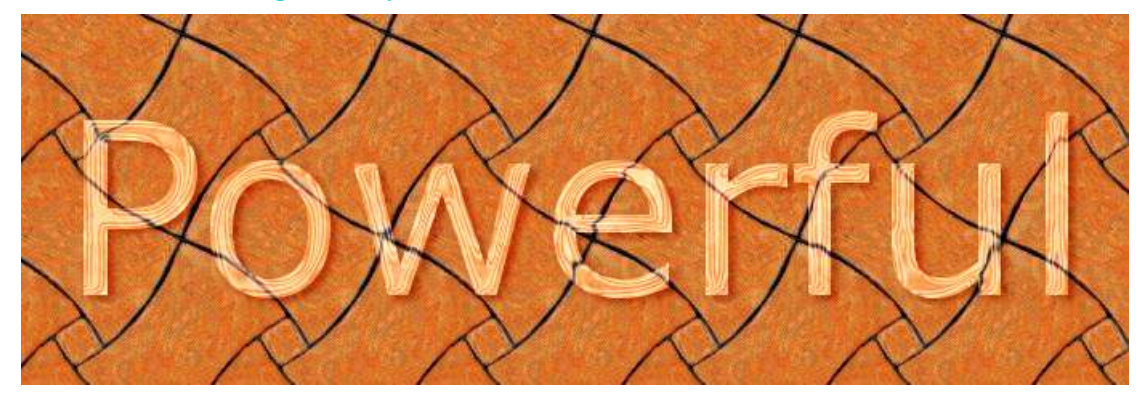